# PVA HEAT KIT SETUP – PAR-40 Controller

The PVA fan coil requires function settings to be set to activate the auxiliary heat control. The Mitsubishi heaters are controlled via a 12vdc signal from CN24-1 and CN24-2 (Stage 1 and Stage 2 if equipped).

## FUNCTION SETTING QUICK SET GUIDE

Using the procedures outlined below the table you will need to set these settings to activate the auxiliary heater control and change thermostat sensing location.

| <b>REF ADDRESS</b> | UNIT NO. | MODE | SETTING | Description                              |
|--------------------|----------|------|---------|------------------------------------------|
| 0                  | Grp.     | 2    | 3       | Thermostat Sensing location (Thermostat) |
| 0                  | All      | 11   | 2       | Heater Control Active                    |
| 0                  | All      | 23   | 2       | Heater during error & defrost            |

## THERMOSTAT BUTTONS

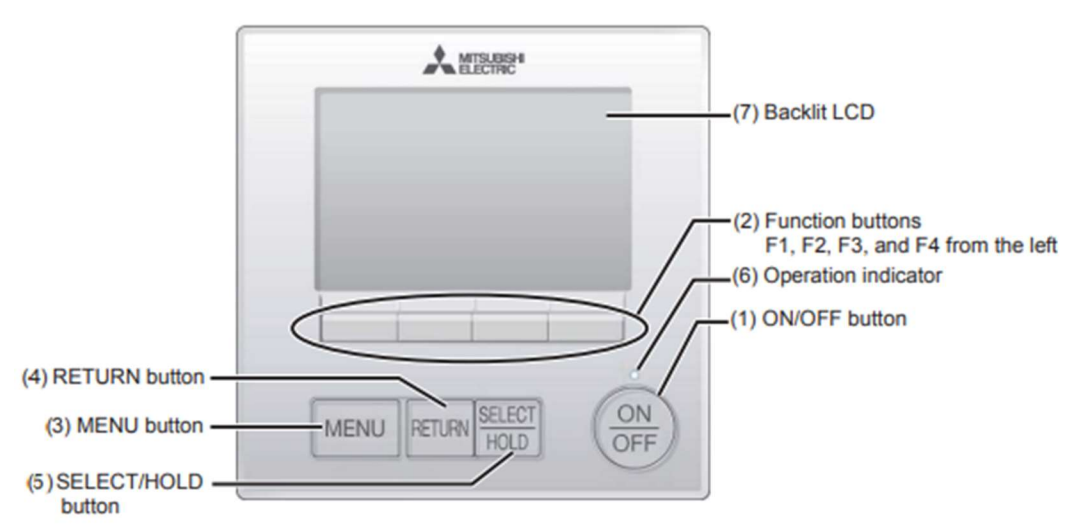

- 1. TURN SYSTEM ON OR OFF
- 2. USE F1/F2/F3/F4 FUNCTION BUTTONS TO SELECT INFORMATION DISPLAYED ON BOTTOM EDGE OF SCREEN
  - a. TEMP SET, FAN SPEED, CURSOR ETC
- 3. MAIN MENU
- 4. RETURN TO PREVIOUS SCREEN
- 5. PRESS TO 'SELECT' OR ACCEPT SELECTION
- 6. LIT DURING OPERATION

### THERMOSTAT SENSING LOCATION – MODE 2

The icon on the thermostat will indicate where the room temperature is read from. Typical installs will have the room temperature read from the built-in thermistor on the remote controller. Item 17 in the image below shows the room temperature sensing location.

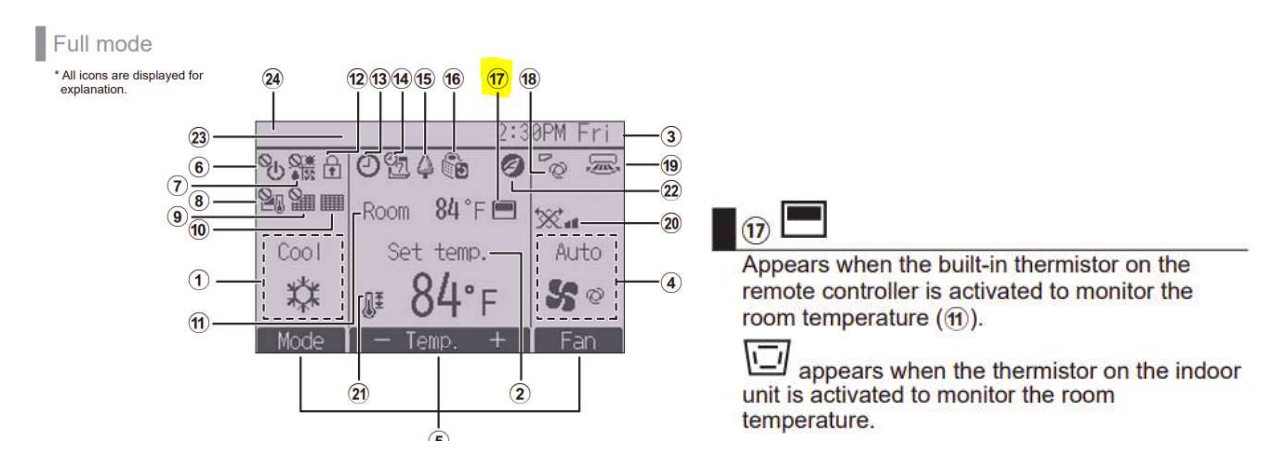

## Changing The Function Settings

#### Accessing the Function Setting Screen

#### The system must be turned off using the on/off button before making these changes.

You will need the settings password: 9999

When settings are completed, press the **Select** button to send data to the system. When complete the screen will return to the Function Setting Screen.

This is found under Menu  $\rightarrow$  service menu (9999 password)  $\rightarrow$  settings menu  $\rightarrow$  function setting

- 1. Press Menu
- 2. Use Function Buttons to move cursor to highlight Service Menu (right side)
  - a. Press Select

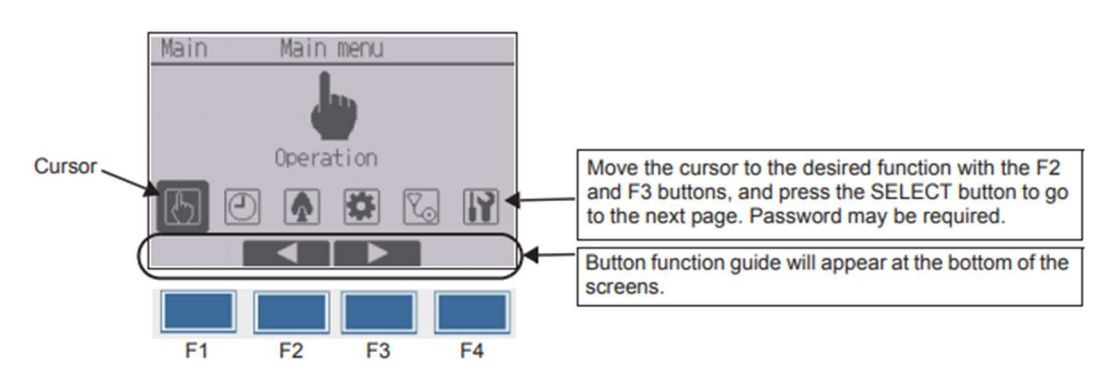

- 3. Use Function Buttons to enter service password 9999
  - a. Press Select

- 4. Use Function Buttons to find **Settings Menu** 
  - a. Press Select
- 5. Use Function Buttons to find Function Setting
  - a. Press Select

#### Function Setting Screen

- 6. Ref Address: 0
  - a. If controlling multiple units with one controller use the address of the specific unit. Factory setting for one unit is 0
- 7. Unit no. Grp. Or All
  - a. See table in Function Setting Quick Set Guide section above

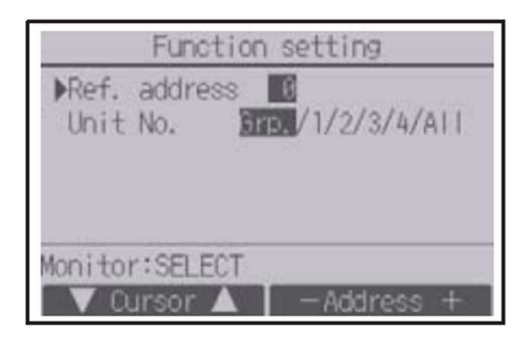

- 8. Referencing the Quick Set Guide use the cursor to find the desired Mode number
  - a. Use cursor to change the setting 1/2/3 to desired selections
  - b. Press Select

| Function setting                                                              |               |  |  |  |  |
|-------------------------------------------------------------------------------|---------------|--|--|--|--|
| Ref. address<br>▶Mode 7 1/2/3<br>Mode 8 1/2/3<br>Mode 9 1/2/3<br>Mode10 1/2/3 | 0 Unt#1 (1/4) |  |  |  |  |
| Select:SELECT                                                                 |               |  |  |  |  |
| V Cursor 🔺                                                                    | 🛛 🛋 Cursor 🕨  |  |  |  |  |

# Other Information

Administrator Password

#### (initial setting): 0000

Reset Administrator Password: Press and hold F1 for 10 seconds in the admin password screen

Heater Time Delay using Request Codes

| <b>REQUEST CODE</b> | TIME DELAY:                |  |
|---------------------|----------------------------|--|
| 390                 | DISPLAY OF CURRENT SETTING |  |
| 391                 | 14 MIN                     |  |
| 392                 | 19 MIN                     |  |
| 393                 | 24 MIN – DEFAULT           |  |
| 394                 | 29 MIN                     |  |

### Static pressure settings

| AHU EXTERNAL STATIC PRESUSRE | MODE 8 | MODE 10         |
|------------------------------|--------|-----------------|
| 0.3WG (75Pa)                 | 1      | 1 (DOWNFLOW: 2) |
| 0.5WG (125Pa)                | 2      | 1 (DOWNFLOW: 2) |
| 0.8WG (150Pa)                | 3      | 1 (DOWNFLOW: 2) |

**ERV** Connection

| MODE | SETTING | Description                 |
|------|---------|-----------------------------|
| 26   | 2       | TURN ON FAN WITH CNER INPUT |